# emerald insight

使用者指南

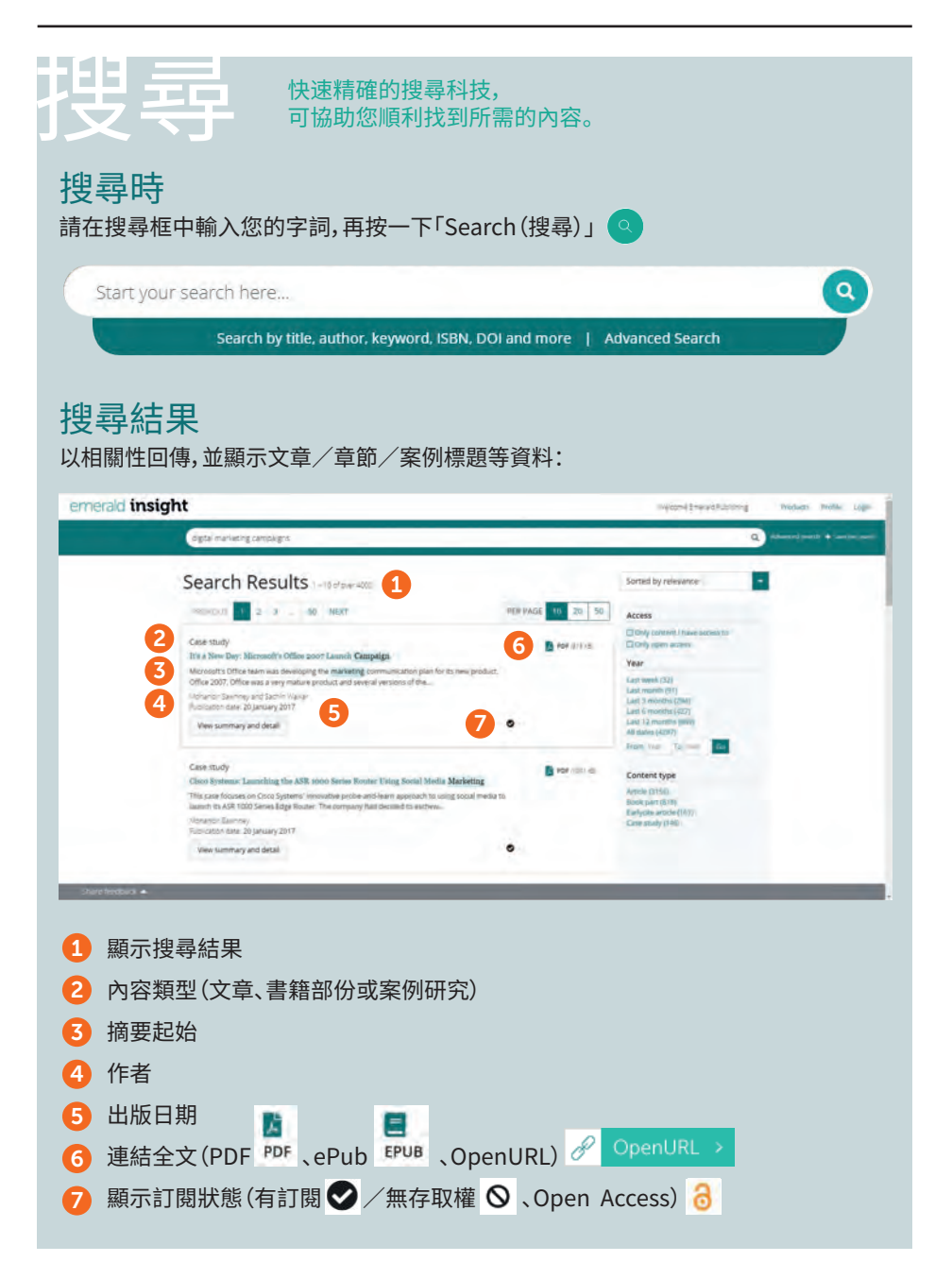

emerald.com/insight

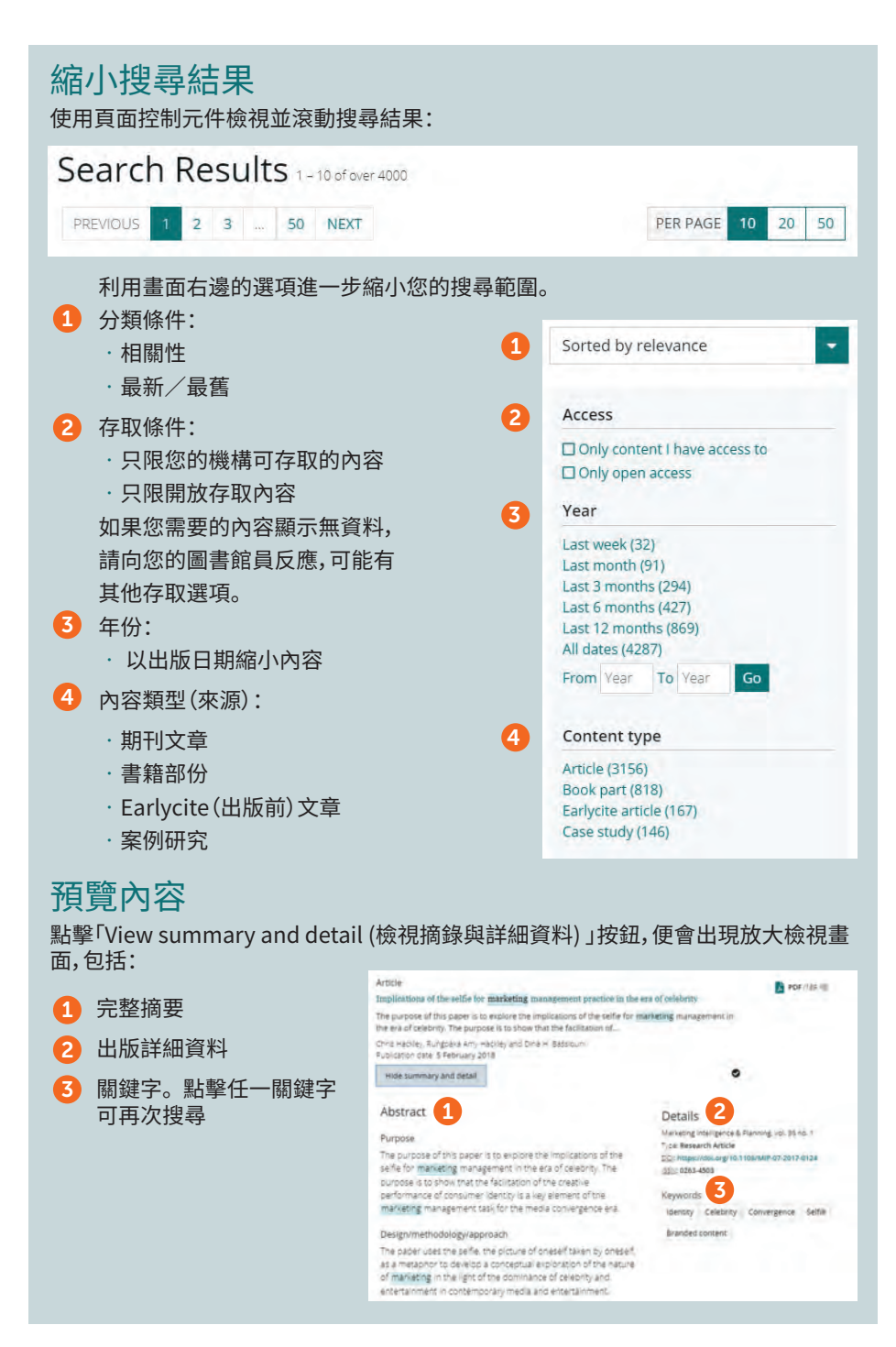

#### emerald insight

## 存取內容

點擊標題將在瀏覽器顯示內容:

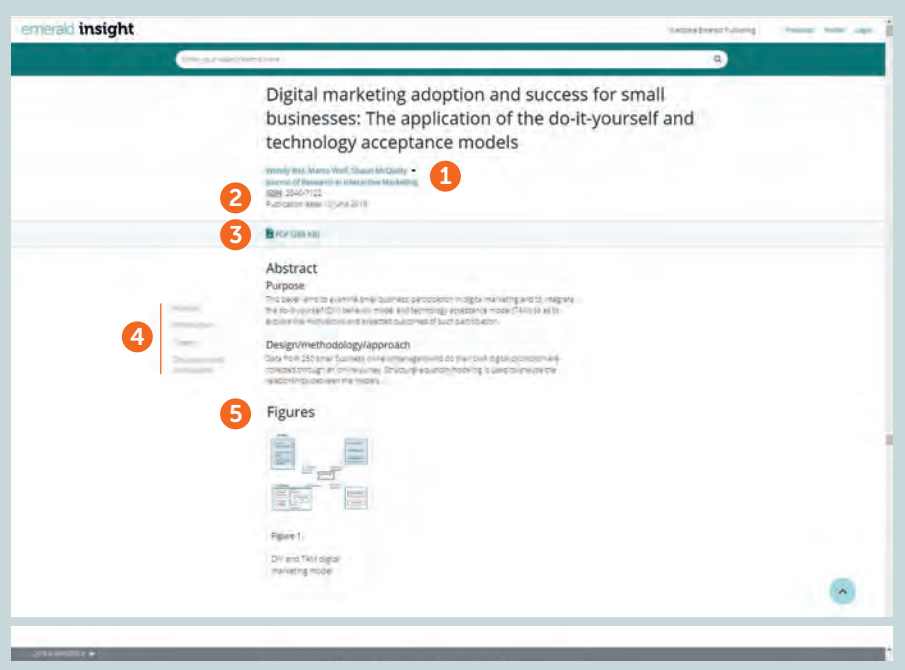

- 1 檢視完整作者與所屬單位詳細資料
- 2 前往期刊或書籍的完整內容頁面
- 3 以其他可用格式下載
- 4 跳至文章區
- 5 點擊內容所含圖示或插圖可放大檢視

### 拒絕存取

如果您的機構無法存取特定內容,

您將看到這個訊息。請向您的圖書館員詢問是否有其他存取選項。

#### Turnaway

This is a turnaway page, and you do not have access to this content.

## Advanced search

| Enter your search                                                                                        | termshere                      |                                           | _              | ۹) ه    | duarierd yearth               |      |
|----------------------------------------------------------------------------------------------------|--------------------------------|-------------------------------------------|----------------|---------|-------------------------------|------|
|                                                                                                    | Advanced Search                | i articles III Book part III Case studiet | i ili Earlycte | 2       |                               |      |
|                                                                                                    | 3 Digital marketing campaligna |                                           | All Fields     | ~       |                               |      |
|                                                                                                    | AND · Enter your search o      | erris herê                                | All Rields     | W K 4   |                               |      |
|                                                                                                    | 6 Add Row 5                    |                                           |                |         |                               |      |
|                                                                                                    | Date Range                     | -                                         |                |         |                               |      |
|                                                                                                    | 7                              | 12 9000                                   |                |         |                               |      |
|                                                                                                    | Access Type                    | 5                                         |                |         |                               |      |
|                                                                                                    | AIRCOMMENT                     |                                           |                | -       |                               |      |
|                                                                                                    |                                |                                           |                | Search  |                               |      |
| <ol> <li>在搜尋列選擇「Advanced search(進階搜尋)」</li> <li>選擇要搜尋的內容類型(全部、期刊、書目、個案、Earlycite)</li> </ol>             |                                |                                           |                |         |                               |      |
| 3 輸入字詞。您可以包括萬用字元「*」與「?」。詞組應置於英文雙引號中(例如 "clean air" 與 "clean air legislation")                            |                                |                                           |                |         |                               |      |
| <ul> <li>選擇想要搜尋的欄位(All(全部)、Title(標題)、Abstract(摘要)、Contributor(投稿者)、DOI),便能縮小您的搜尋範圍</li> </ul>            |                                |                                           |                |         |                               | 高    |
| 5 點選「Add row(新增一列)」以便新增更多搜尋詞語                                                                            |                                |                                           |                |         |                               |      |
| ⑤使用下拉選項以選用布林運算子:「AND(與)」、「OR(或)」、「NOT(不含)」                                                               |                                |                                           |                |         |                               |      |
| ⑦ 使用「Date Range(日期範圍)」或「Access Type(存取類型)」篩選條件,便能進一步縮減您的搜尋結果(for all content, subscribed or Open Access) |                                |                                           |                |         |                               |      |
| <ul><li>8 執行指<br/>小範圍</li></ul>                                                                          | 搜尋後,選用的搜尋<br>圍篩選條件來縮小          | 鼻字串會出現在搜<br>範圍。                           | <b>夏</b> 尋列,可  | 可在該處或用錄 | 第1頁顯示的其他約                     | 宿    |
| title:"manageme                                                                                          | ent" AND (titlé:"business") 8  |                                           |                |         | Q Advanced 9 + Save this sear | er ( |
|                                                                                                    |                                |                                           |                |         |                               |      |

## 儲存搜尋結果

● 點選「Save this search (儲存此次搜尋結果)」連結,便能儲存任何搜尋結果。
 使用最上方導覽列的「Saved searches (已儲存的搜尋結果)」,便能檢索管理搜尋結果。

## Insight 指南

要查看 emerald.com/insight 的所有指南,請前往:emeraldpublishing.com/guides 如果您在 Emerald Insight 上註冊或存取內容時遇到問題,請聯絡您的圖書館管理員。